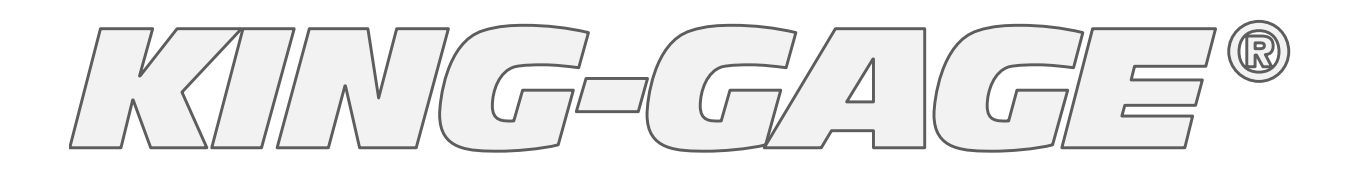

## Quick Start Guide "Intelligent" Pressure and Level Transmitters

# **SERIES 5800**

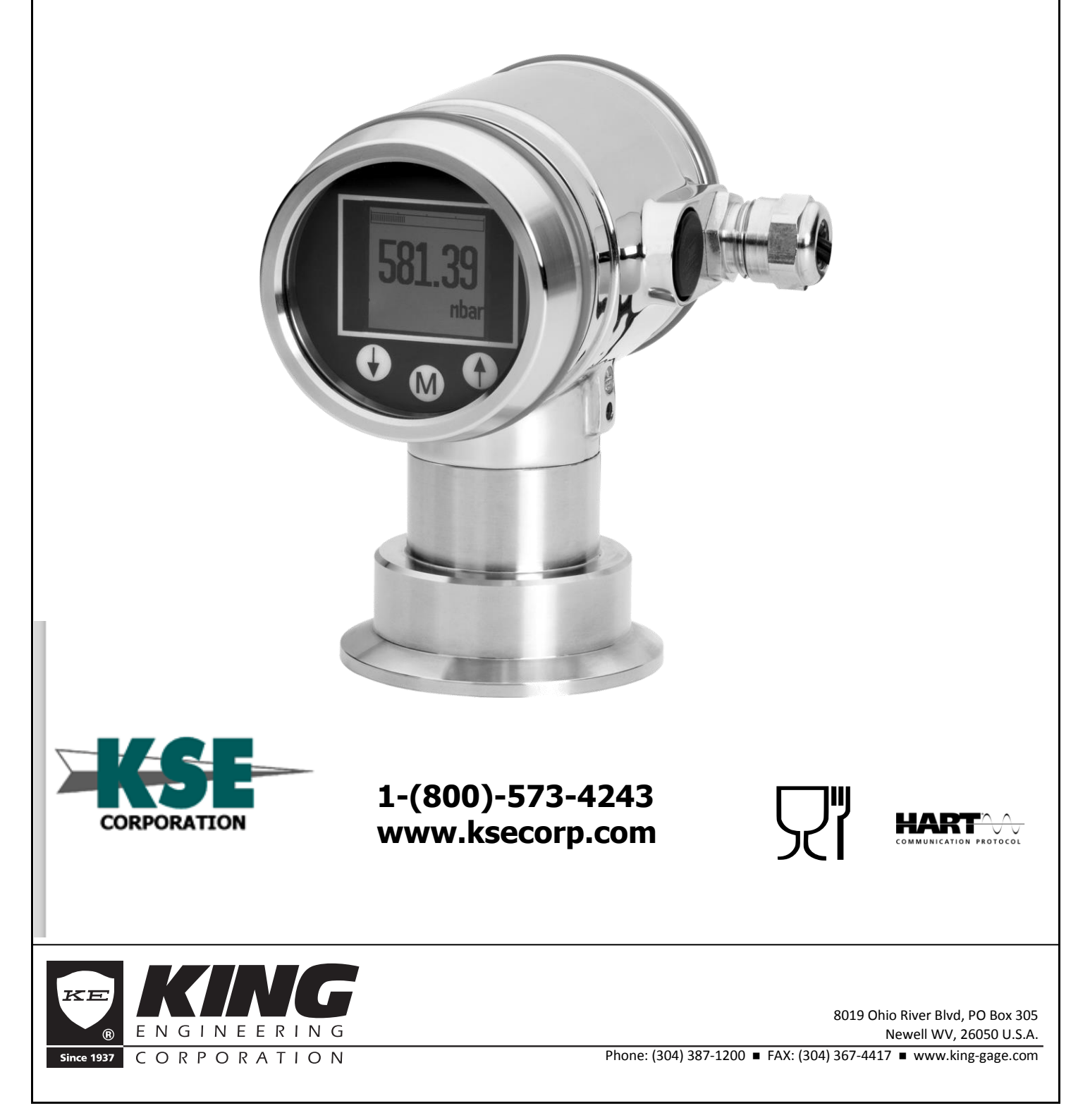

## TABLE OF CONTENTS

|    |                                   | Page                                |  |  |
|----|-----------------------------------|-------------------------------------|--|--|
| 1. | DISPLAY AND PUSH BUTTONS          |                                     |  |  |
|    | 1.1                               | DISPLAY READOUT                     |  |  |
|    | 1.2                               | SUMMARY PROGRAMMING POINTS          |  |  |
| 2. | EXPLANATION PROGRAMMING POINTS4-7 |                                     |  |  |
|    | 2.1                               | ZERO ADJUSTMENT (ZERO)              |  |  |
|    | 2.2                               | SPAN ADJUSTMENT (SPAN)              |  |  |
|    | 2.3                               | CANCEL MOUNTING POSITION EFFECT     |  |  |
|    | 2.4                               | DISPLAY SETTING OF UNITS            |  |  |
|    | 2.5                               | OUTPUT SELECTION 4-20 mA or 20-4 mA |  |  |
|    | 2.6                               | DAMPING ADJUSTMENT                  |  |  |
|    | 2.7                               | TEMPERATURE UNITS                   |  |  |
|    | 2.8                               | DEVICE SETUP                        |  |  |
|    | 2.9                               | READOUT                             |  |  |
|    | 2.10                              | BURST MODE (HART®)                  |  |  |
|    | 2.11                              | INFORMATION                         |  |  |

### 1. DISPLAY AND PUSH BUTTONS

The Series 5800 has a high contrast display for optimal readout. The menu is controlled by three buttons. Navigate with the up and down arrows through the menus and adjust measuring values. Enter a menu and confirm selections with the menu button.

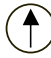

Push the *up* button to browse through various menus and adjust values.

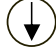

Push the *down* button to browse through various menus and adjust values.

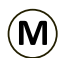

Push the *menu* button to enter menus or confirm a selection.

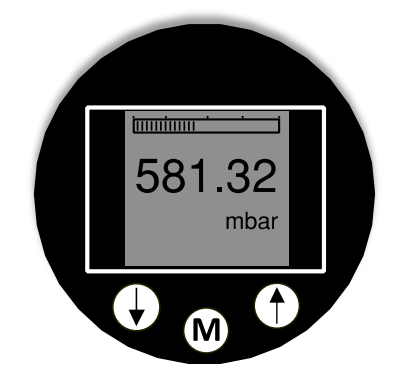

Display Series 5800

#### 1.1 DISPLAY READOUT

When the transmitter is powered, a startup screen with the software version and the pressure range appears for a few seconds. After the startup screen the transmitter will automatically continue to the main screen with the actual measurement reading.

#### 1.2 SUMMARY PROGRAMMING POINTS

| PROGRAM POINT | NAME             | FUNCTION                                                              |
|---------------|------------------|-----------------------------------------------------------------------|
| P100          | Menu-Exit menu   | Start and exit                                                        |
| P101          | ZERO value       | Zero adjustment (ZERO 4 mA) with or without test pressure             |
| P102          | SPAN value       | Span adjustment (SPAN 20 mA) with or without test pressure            |
| P103          | MOUNT correction | Cancel mounting position effect                                       |
| P104          | UNITS            | Selection of engineering units                                        |
| P105          | REVERSE mA       | Output selection: 4-20 mA or 20-4 mA                                  |
| P106          | DAMPING          | Adjustable damping: 0.00 till 25.00 seconds                           |
| P107          | TEMP UNITS       | Temperature unit selection: Celsius or Fahrenheit                     |
| P108          | DEVICE SETUP     | Configuration: Protection, HART, Display mode, Display update         |
| P109          | READOUT          | Readout options on display: Current, Unit, percentage and temperature |
| P110          | BURST MODE       | Continuously broadcast a standard HART reply message                  |

## 2. EXPLANATION OF PROGRAMMING POINTS

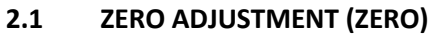

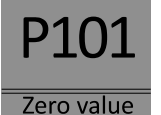

## The transmitter is set to 0 PSI at atmospheric pressure.

The **ZERO** can be adjusted to a lower or higher point.

Example: Increase ZERO to 2 PSI

- **1.** The measuring unit of the transmitter is set to PSI. If not, this can be selected by choosing the right measuring unit in program point **P104**.
- **2.** Navigate to program point **P101**, and push the (M) button to enter the menu.
- **3.** The actual measured value appears on the display.
- **4.** Increase this value with the arrow ( ) button to 2 PSI, and push and hold the (M) button until "Saved" appear on the display.
- **5.** The transmitter will return to the home screen. The measurement value at atmospheric pressure is now -2 PSI. At an applied pressure of 2 PSI the transmitter will display 0 PSI.

The transmitter can be adjusted to zero in a real process situation. The transmitter will measure the pressure in an actual process. This measurement will be used as the zero value (4 mA).

- **1.** Go to the home screen, the transmitter will display the actual measured value.
- **2.** Push and hold the () button until the actual measured zero and the message "**ZERO PUSHED**" appear.
- **3.** The transmitter will return to home screen.

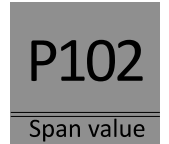

#### 2.2 SPAN ADJUSTMENT (SPAN)

This setting can be used to adjust the range (SPAN) according to an entered value or adjusted with or without an applied pressure. The maximum pressure which can be measured: The measurement at **ZERO (P101)** + the entered value **SPAN (P102)**. If the

**ZERO (P101)** is increased, the maximum measured value will automatically be set higher at same rate as the zero. This will be explained step by step through an example.

Example: Measurement range 0 – 29 PSI.

- 1. The span must be set at 29 PSI
- 2. Navigate to program point P102, and push the M button to enter the menu.
- **3.** Adjust the **SPAN** with the push buttons to 29 PSI and push and hold the **(M)** button until "Saved" appears on the display.
- 4. The transmitter will return to the home screen.

The span can also be adjusted to a real process situation. The transmitter will measure the pressure in an actual process. This measurement will be used as the span value (20 mA).

- **1.** Go to the home screen, the transmitter will display the actual measured value.
- 2. Push and hold the () button until the actual measured span and the message "SPAN PUSHED" appear on the display.
- **3.** The transmitter will return to home screen.

P102 is the adjustment of the total span. When a compound range is desired (for example, -2 till +29 PSI), a span of 31 PSI must be programmed. The Zero (P101) must be set at -2 PSI. The transmitter is set to – **2 PSI = Zero** and **29 PSI = Span**.

If the process temperature at -14.5 PSI is above 20 °C another filling oil must be applied inside the transmitter. If the process temperature at -7.3 PSI is above 60 °C another filling oil must be applied inside the transmitter.

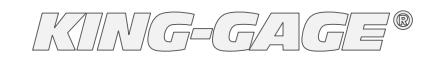

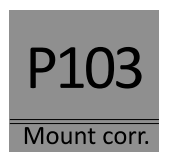

#### 2.3 CANCEL MOUNTING POSITION EFFECT

The transmitter might exhibit a small "mounting position" effect at the zero. In other words, the pressure value displayed could vary depending on how the transmitter is oriented when installed.

- **1.** Navigate to program point **P103**, and push the **M** button to enter the menu.
- 2. Two choices appear on the screen: Set and Reset.

Choosing **Set** will adjust the zero to 0.000 PSI in the mounting position when applicable.

- Select **Set**, and push the  $(\mathbf{M})$  button to confirm.
- The corrected value is shown on the display.
- Push the (M) button to save.

Choosing **Reset** will put the transmitter back to factory default.

- Select **Reset**, and push the M button to confirm the reset back to factory default.
- The transmitter will return to the home screen.

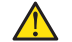

#### Do not apply pressure when executing "Cancel mounting position effect"

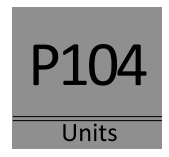

#### 2.4 DISPLAY SETTING OF UNITS

Various engineering units can be displayed on the display. Factory setting = PSI

- **1.** Navigate to program point **P104**, and push the (M) button to enter the menu.
- **2.** Several engineering units can be selected. Each selected engineering unit is automatically converted to the correct value of the corresponding unit.
- **3.** Navigate through this menu and choose the required unit, push the (M) button confirm.
- **4.** The transmitter will return to the home screen. The measured reading will be displayed in the selected unit on the home screen.

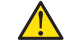

The selected pressure unit is only visible on the display when UNITS is chosen in program point P109.

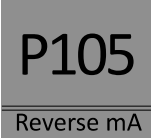

#### 2.5 OUTPUT SELECTION 4-20 mA or 20-4 mA

Factory setting = 4 - 20 mA

- **1.** Navigate to program point **P105**, and push the (M) button to enter the menu.
- 2. Two choices appear on the screen: 4-20 and 20-4
- **3.** Make an output choice and push the (M) button to confirm.
- 4. The transmitter will return to the home screen.

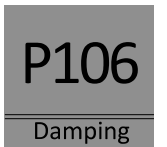

#### 2.6 DAMPING ADJUSTMENT

The transmitter has an adjustable damping between 0.00 to 25.00 seconds. Factory setting = 0.00 seconds

- **1.** Navigate to program point **P106**, and push the (M) button to enter the menu.
- 2. Two choices appear on the screen: Set and Reset
  - Choosing Set allows a value to be set between 0.00 and 25.00 seconds.
    - Select Set, and push the (M) button to confirm.
    - Adjust the damping with the  $(\uparrow)$  buttons and push the (M) button to confirm.
    - The transmitter will return to the home screen.

Choosing Reset will put the transmitter back to factory default (0.00 seconds)

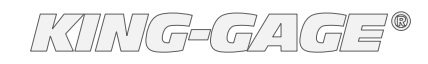

- Select **Reset**, and push the (M) button to confirm the reset back to factory default.
- The transmitter will return to the home screen.

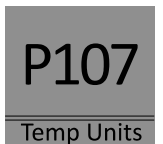

#### 2.7 TEMPERATURE UNITS

In this menu the preferred temperature unit can be selected.

- **1.** Navigate to program point **P107**, and push the (M) button to enter the menu.
- 2. Two choices appear on the screen: Celsius and Fahrenheit.
- **3.** Make a choice and push the (M) button to confirm.
- 4. The transmitter will return to the home screen.

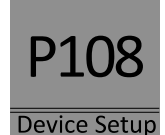

#### 2.8 DEVICE SETUP

In this menu, several operational settings can be made for the transmitter and the display.

- **1.** Navigate to program point **P108**, and push the (M) button to enter the menu.
- **2.** Five choices appear on the screen:

**LocProtect :** The transmitter can be protected against local adjustments **ComProtect :** The transmitter can be protected against adjustments with HART. **HART :** Option for HART<sup>®</sup> 5 and HART<sup>®</sup> 7 communication.

DispMode : Option for turning the display on or off.

**Disp.Upd.:** Option to adjust the refresh rate of the measured value on the display between 0.0 to 5.0 seconds. For example when this value is set to 2.0 seconds, the measured value on the display will be refreshed every 2 seconds.

- Select Set, and push the (M) button to confirm.
- Adjust the setting with the  $(\uparrow)(\downarrow)$  buttons and confirm with the (M) button.
- The transmitter will return to the home screen.
- Choosing Reset will put the transmitter back to factory default (0.0 seconds).

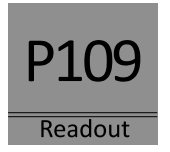

#### 2.9 READOUT

In this menu, the type of readout on the display can be adjusted. <u>Factory Setting = Unit</u>

- **1.** Navigate to program point **P109**, and push the (M) button to enter the menu.
- **2.** Four choices appear on the screen:

Current : Current value (4 - 20 mA)

Unit : Pressure unit (Selected in P104)

**Percentage** : 0 - 100%

Temperature : Actual process temperature (°C or °F)

- **3.** Navigate to the desired choice, confirm by pushing the (M) button.
- 4. The transmitter will return to the home screen.

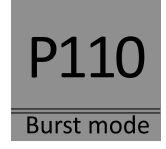

#### 2.10 BURST MODE (HART®)

The transmitter (only when HART<sup>®</sup> is present) can be configured for Burst mode. This will enable continuous broadcasting of standard HART<sup>®</sup> reply messages.

- **1.** Navigate to program point **P110**, and push the (M) button to enter the menu.
- 2. Five choices appear on the screen: Mode Cntrl, Cmd number, Message, Period and Trigger

- **3.** Select **Mode Cntrl**, and push (M) to confirm.
- 4. Two choices appear on the screen: "On" and "Off"
  - Choose **On** to turn on burst mode.
  - Choose **Off** to turn off burst mode.
- 5. Select Message to select the burst message 0,1,2 or 3 and push the (M) button to confirm.
- 6. Select Cmd number, and push the (M) button to confirm.
  - Five choices appear on the screen:
    - **Cmd 01** = PRIMARY VARIABLE
    - Cmd 02 = CURRENT AND PERCENT OF RANGE
    - Cmd 03 = DYNAMIC VARIABLES AND CURRENT
    - Cmd 09 = DEVICE VARIABLES WITH STATUS
    - Cmd 48 = ADDITIONAL TRANSMITTER STATUS

Choose the preferable burst mode, and push (M) button to confirm.

- 7. Select **Period**, and push the (M) button to confirm.
  - Two choices appear on the screen: "Max Time" and "Min Time"
    - Select **Max Time** to set the maximum amount of time the message will be sent. This value can be set from 0.5 to 3600 seconds.
    - Select **Min Time** to set the minimum amount of time the message will be sent. This value can be set from 0.5 to 3600 seconds.

Enter the preferred value, and push the  $(\mathbf{M})$  button to confirm.

- **8.** Select **Trigger**, and push the (M) button to confirm.
- 9. Five choices appear on the screen:

| Continuous | = The Burst message is ser       | nt continuously.                            |  |  |
|------------|----------------------------------|---------------------------------------------|--|--|
| Windowed   | = The Burst message is trip      | ggered when the measured value              |  |  |
|            | deviates more than the specified | d trigger value.                            |  |  |
| Rising     | = The Burst message is trig      | ggered when the measured value rises above  |  |  |
|            | the triggered value.             |                                             |  |  |
| Falling    | = The Burst message is trig      | ggered when the measured value falls below  |  |  |
| -          | the triggered value.             |                                             |  |  |
| On-Change  | = The Burst message is tri       | ggered when the measured value changes at a |  |  |

**On-Change** = The Burst message is triggered when the measured value changes at all. Choose the desired burst mode, and set the preferred parameters.

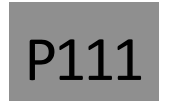

#### 2.11 INFORMATION

This menu summarizes information about the configuration of the transmitter.

#### Information

- V No: Software Version Number
- No: Serial number of the transmitter
- Z: Zero adjustment
- S: Span adjustment
- Da: Out delay on display
- O: Output (4-20mA or 20-4 mA)
- Lpro: Local protection (on/off)

- Tunit: Temperature unit (C or F)
- Tph: Highest measured process temperature
- Tpl: Lowest measured process temperature
- Tah: Highest measured ambient temperature
- Tal: Lowest measured ambient temperature
- Tc no: Tag number

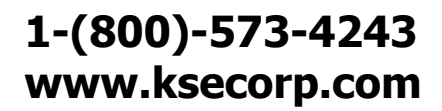

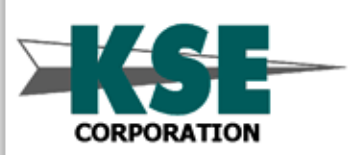